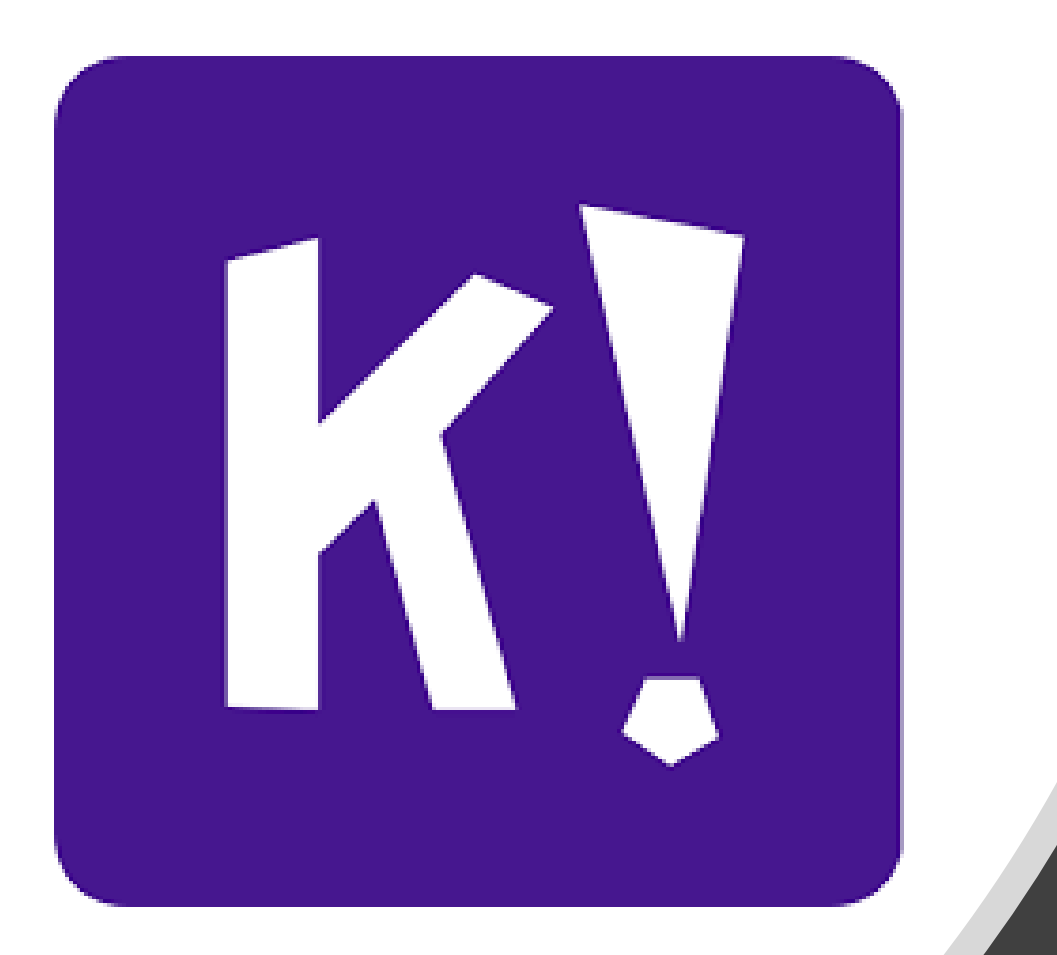

# Návod - stiahnutie aplikácie kahoot a prihlásenie do hry

## 1. krok -Otvorte si Obchod Play

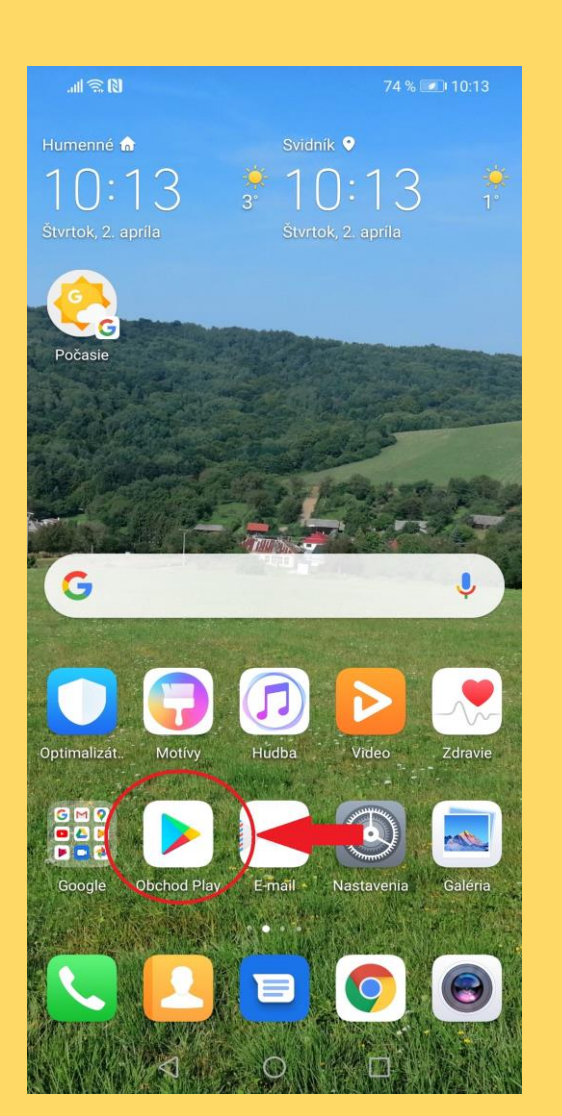

## krok - Vpíšte do vyhľadávania kahoot a vyhľadať.

## krok – klik -Inštalovať

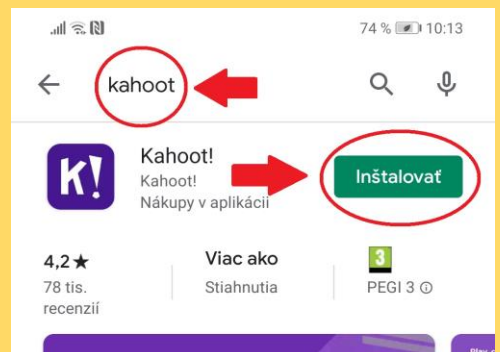

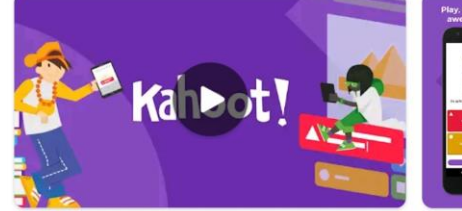

Vytvorenie a hrať kvízy na cestách, bavte sa a učiť sa niečo nové!

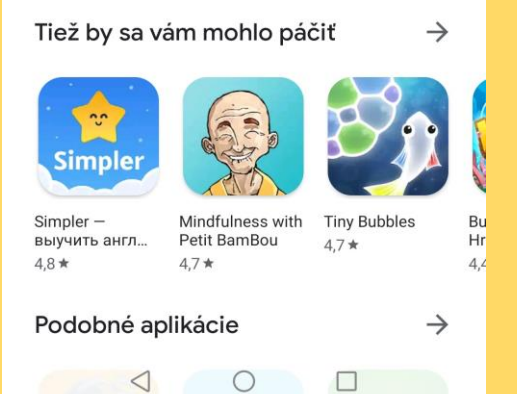

#### 4. krok - Next

#### 5.Krok – As a student

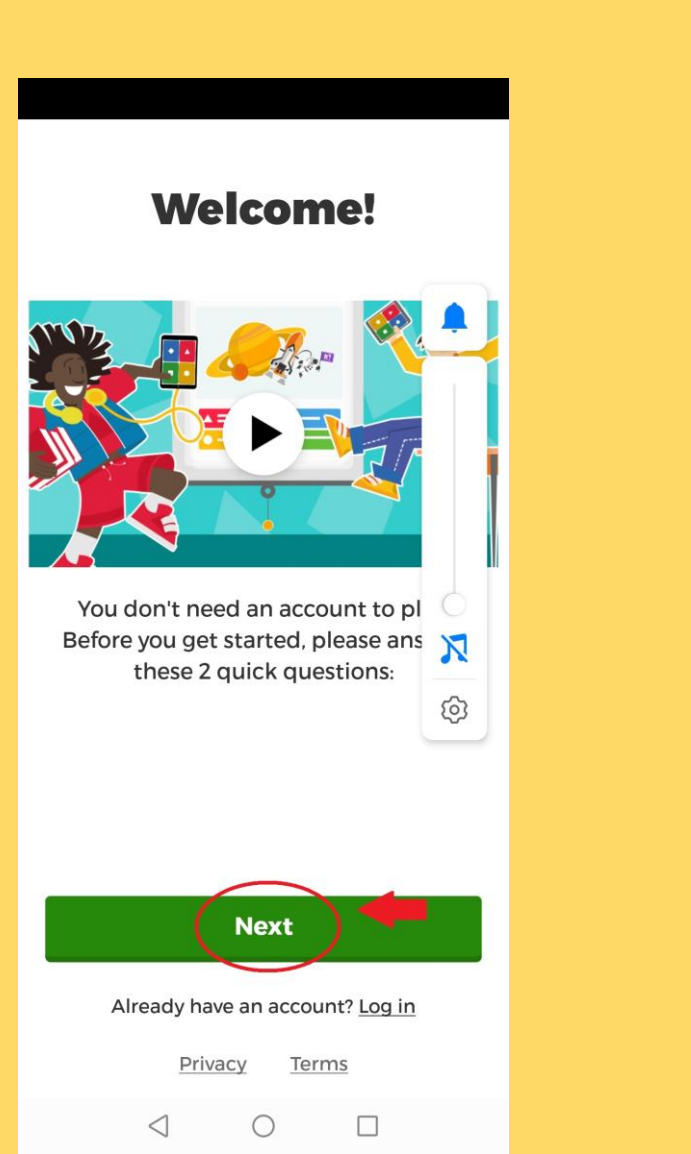

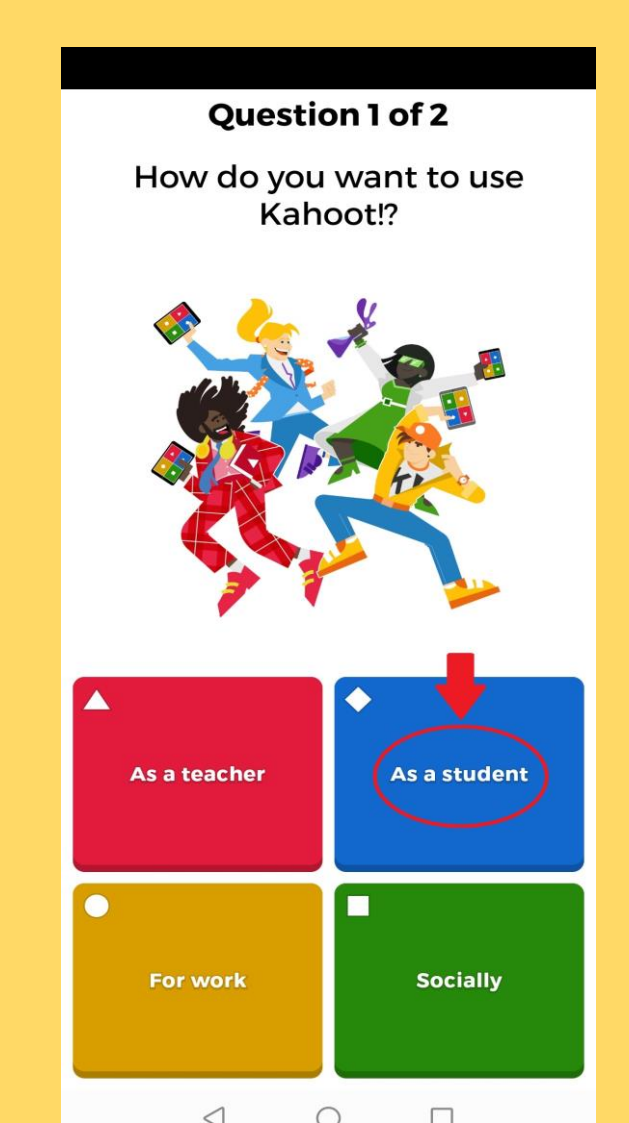

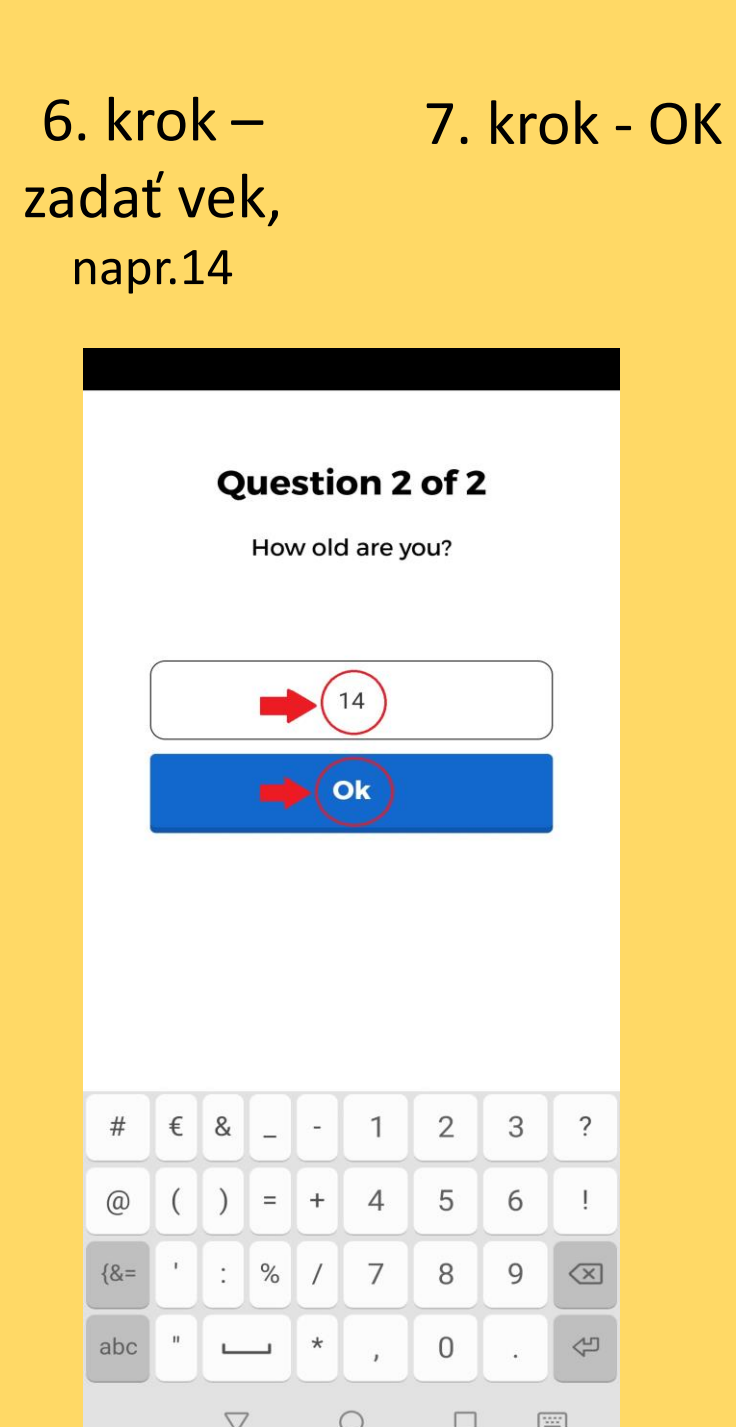

### 8. krok – klik na označené pole

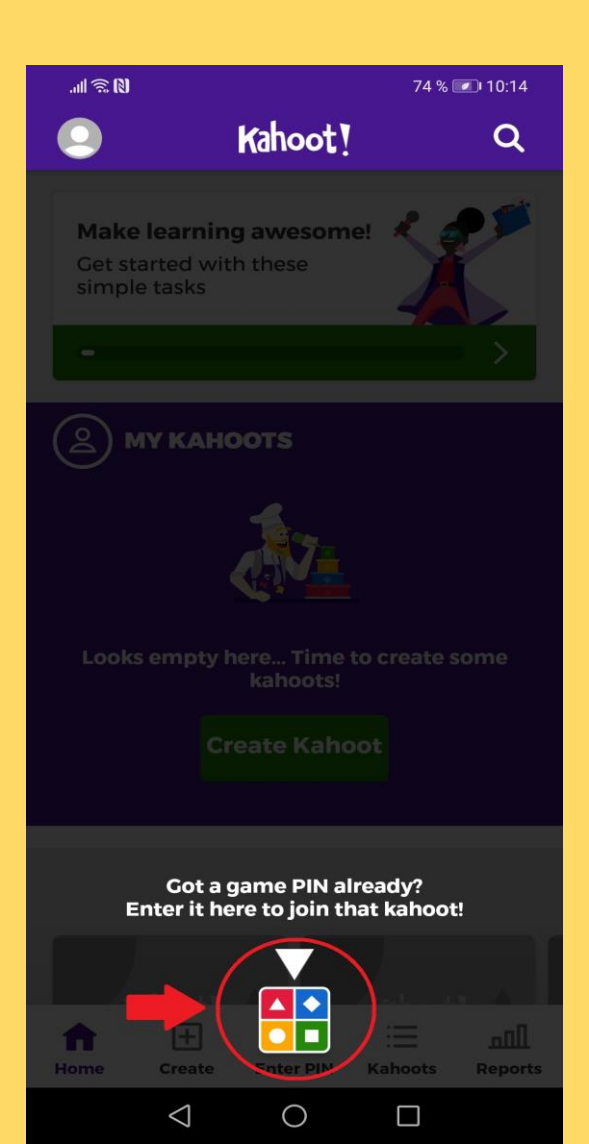

## 9. krok – vložiť PIN hry (dostanete počas webinára)

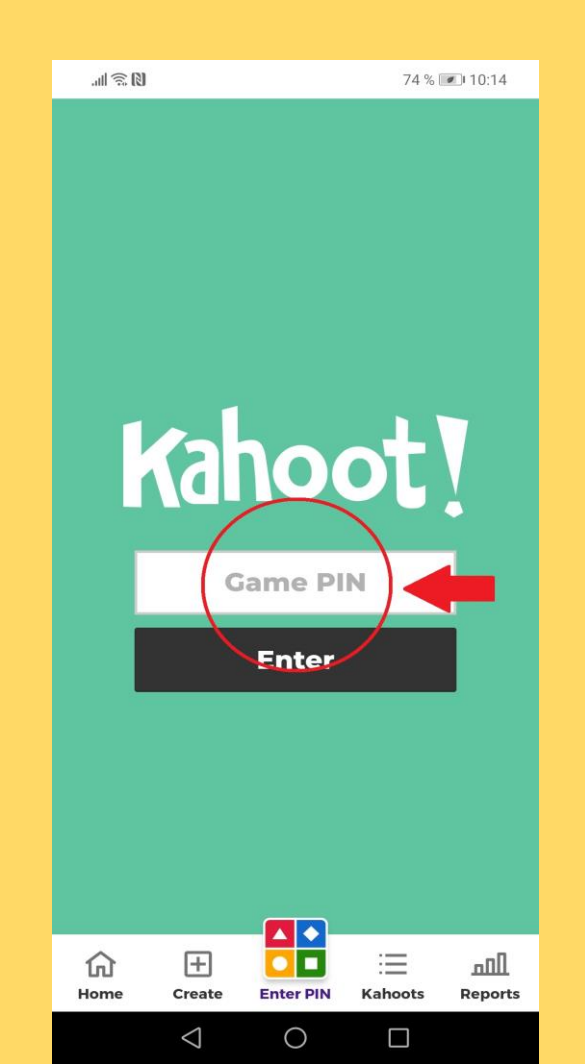

10. krok – skontrolovať ikonku aplikácie na obrazovke Vášho smartfónu

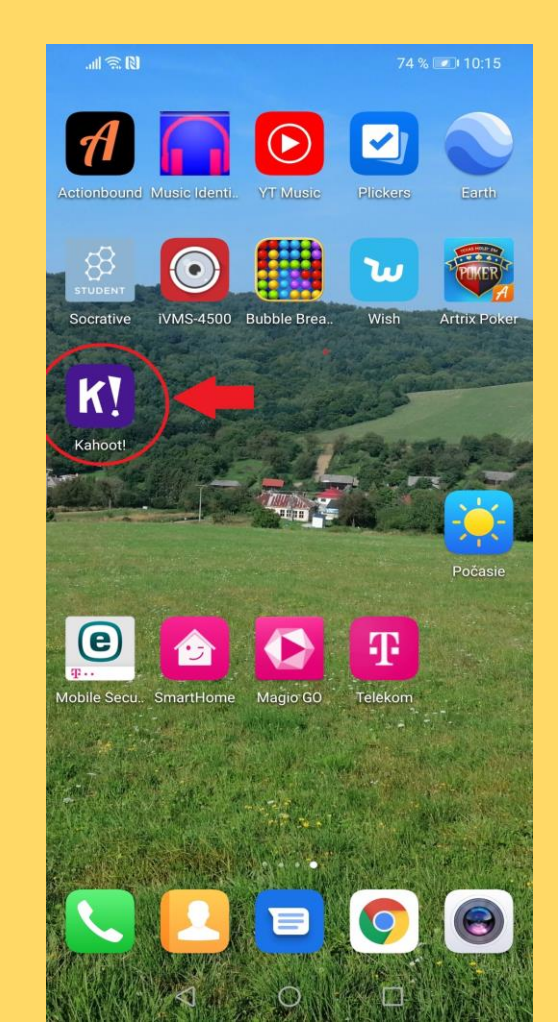